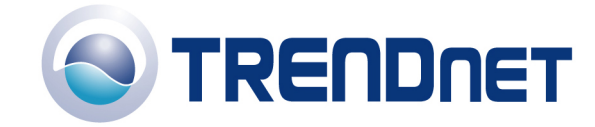

## F.A.Q's for TEW-611BRP

Q: How do I change the password on my router?

- 1) Open your web browser and type the IP address of the TEW-611BRP in the address bar. The default IP address is 192.168.0.1. At the login, enter your username (admin) and leave the password field blank. There is no default password.
- 2) Click **Tools** at the top of the page.
- 3) Click Admin on the left hand side.

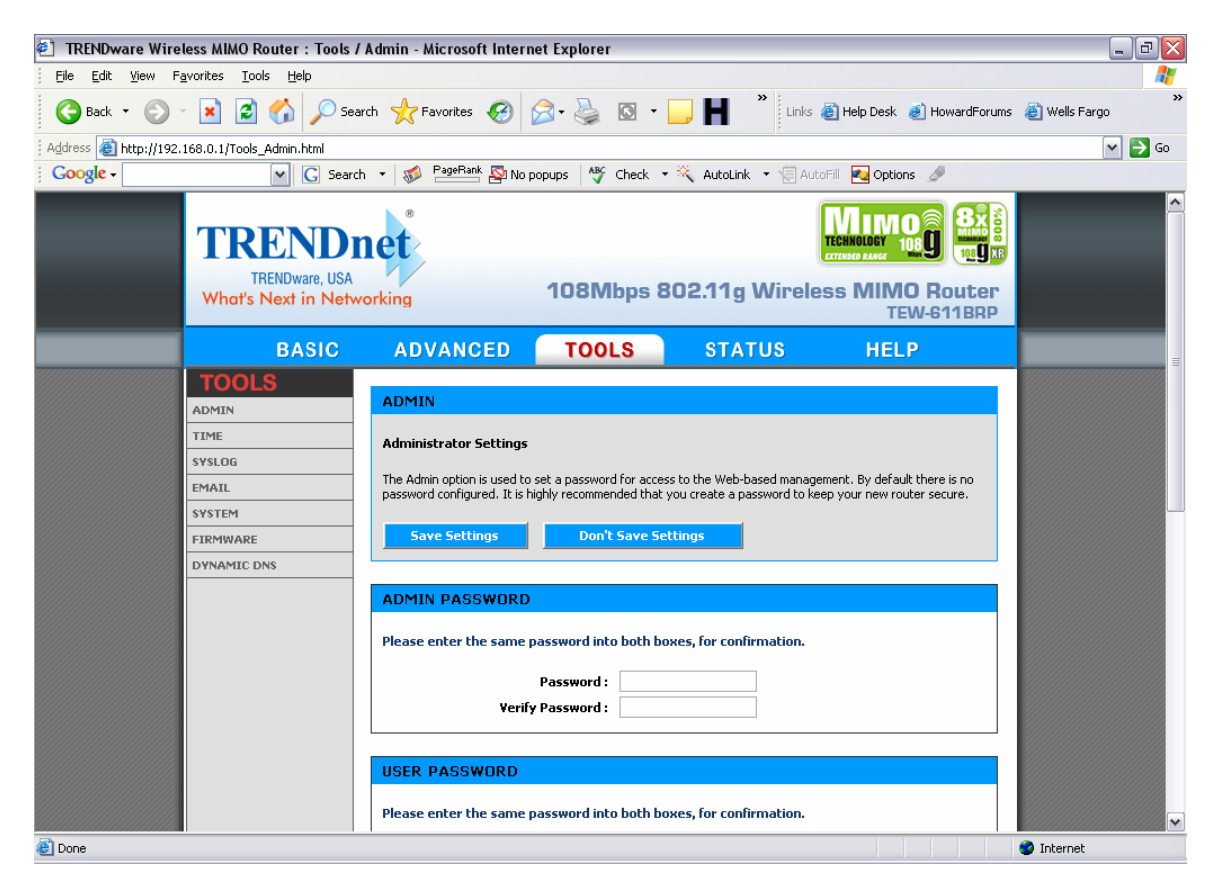

4) Enter your desired password in the Admin Password section.

Q: What can I do if I forgot my password or want to reset back to factory defaults?

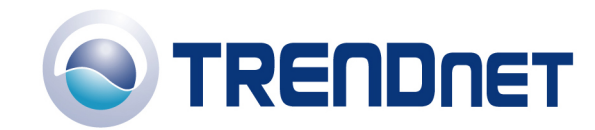

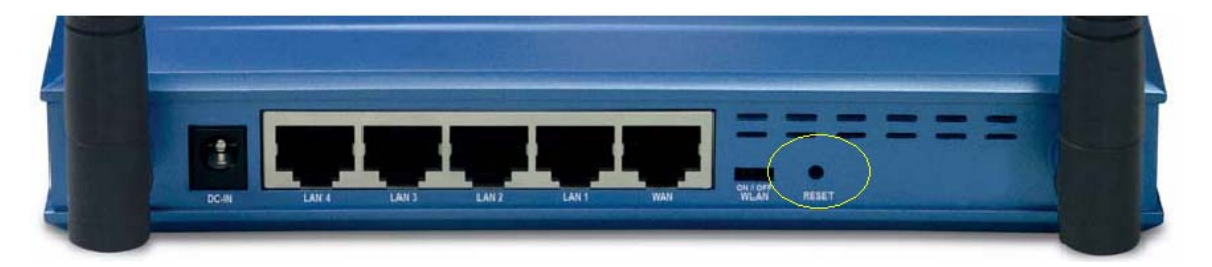

Locate the reset button on the back of the unit. Press and hold in the reset button for approximately 15 seconds. This will reset the unit to factory default settings.

- Q: How do I save or reload the configuration of my router?
  - Open your web browser and type the IP address of the TEW-611BRP in the address bar. The default IP address is 192.168.0.1. At the login, enter your username (admin) and leave the password field blank. There is no default password.
  - 2) Click **Tools** at the top of the page.
  - 3) Click Admin on the left hand side.

| TRENDware Wireless MIMO Router : Tools / A    | dmin - Microsoft Internet Explorer                                                                                                    | _ 7 🛛         |
|-----------------------------------------------|----------------------------------------------------------------------------------------------------|---------------|
| Eile Edit View Favorites Tools Help           |                                                                                                    | A.            |
| 🚱 Back 🝷 🕥 👻 📓 🚮 🔎 Searc                      | h 🬟 Favorites 🤣 😥 - 嫨 🔯 - 🥅 Halp Desk 🗿 HowardForums                                                                                                    | ど Wells Fargo |
| Address 🕘 http://192.168.0.1/Tools_Admin.html |                                                                                                    | 💌 🄁 Go        |
| Google -                                      | 🝷 🛷 🎦 🖓 No popups 🛛 🖓 Check 🝷 🌂 AutoLink 🝷 🗐 AutoFill 🔁 Options 🍠                                                                                                   |               |
|                                               | Password :                                                                                                    | •             |
|                                               | ADMINISTRATION                                                                                                    |               |
|                                               | Gateway Name : TEW-611BRP<br>Enable Remote Management :<br>Remote Admin Port : 8080<br>Remote Admin Inbound Filter : Allow All<br>Admin Idle Timeout : 15 (minutes) |               |
|                                               | UPNP                                                                                                    |               |
|                                               | Enable UPnP :                                                                                                    |               |
|                                               |                                                                                                    |               |
|                                               | SAVE AND RESTORE CONFIGURATION                                                                                                    |               |
|                                               | Browse                                                                                                    |               |
|                                               | Restore Configuration from File                                                                                                    | =             |
|                                               | Save Configuration Cancel                                                                                                    |               |
|                                               | Copyright © 2004-2005 TRENDware International Inc.                                                                                                    |               |
| 🕘 Done                                        |                                                                                                    | 🔮 Internet    |

- 4) Click on **Save Configuration** under the Save and Restore Configuration section to save the configuration file.
- 5) To restore a previously saved configuration Click **Browse**, locate and select a previously saved configuration file and click **Restore Configuration from File**.

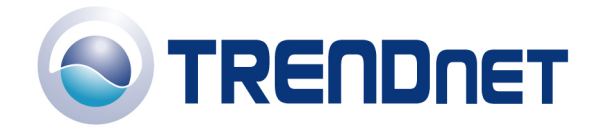

- Q: How do I upgrade the firmware on my router?
  - Open your web browser and type the IP address of the TEW-611BRP in the address bar. The default IP address is 192.168.0.1. At the login, enter your username (admin) and leave the password field blank. There is no default password.
  - 2) Click **Tools** at the top of the page.
  - 3) Click Firmware on the left hand side.

| TRENDware Wireless MIMO Router : Tools /         | Firmware - Microsoft Internet Explorer                                                                                                    | _ 7 🔀         |
|--------------------------------------------------|----------------------------------------------------------------------------------------------------|---------------|
| Eile Edit View Favorites Tools Help              |                                                                                                    | A.            |
| 🌀 Back 🝷 🐑 💌 😰 🏠 🔎 Sear                          | ch 🧙 Favorites 🤣 😥 - 🌺 🔯 - 🛄 💾 🎽 Links 🗃 Help Desk 🗃 HowardForums                                                                                                    | » Wells Fargo |
| Address 🛃 http://192.168.0.1/Tools_Firmware.html |                                                                                                    | 💙 🄁 Go        |
| i Google - 💽 Search                              | 🔹 🥡 📴 🖓 No popups 🛛 🖓 Check 🔹 🌂 AutoLink 🔹 😓 AutoFill 💽 Options 🎤                                                                                                    |               |
| What's Next in Netwo                             | rking 10819105 802:11g Wireless Willivio Router<br>TEW-611BRP                                                                                                    |               |
| BASIC                                            | ADVANCED TOOLS STATUS HELP                                                                                                    |               |
| TOOLS                                            |                                                                                                    |               |
| ADMIN                                            | FIRMWARE                                                                                                    |               |
| TIME                                             | Firmware Upgrade                                                                                                    |               |
| SYSLOG                                           |                                                                                                    |               |
| EMAIL                                            | The Firmware Upgrade section can be used to update your router to the latest hirmware code to improve<br>functionality and performance.                                                                                                    |               |
| SYSTEM                                           |                                                                                                    |               |
| FIRMWARE                                         | Save Settings Don't Save Settings                                                                                                    |               |
| DYNAMIC DNS                                      |                                                                                                    |               |
|                                                  | FIRMWARE INFORMATION                                                                                                    | =             |
|                                                  | Current Firmware Version: 1.0                                                                                                    |               |
|                                                  | Current Firmware Date: Aug. 8, 2005                                                                                                    |               |
|                                                  |                                                                                                    |               |
|                                                  | FIRMWARE UPGRADE                                                                                                    |               |
|                                                  | Note: Some firmware upgrades reset the router's configuration options to the factory defaults.<br>Before performing an upgrade, be sure to save the current configuration from the TOOIS -<br>> Admin screen.<br>To upgrade the firmware, your PC must have a wired connection to the router. Enter the name |               |
|                                                  | of the firmware upgrade file, and click on the Upload button.                                                                                                    |               |
|                                                  | Upload : Browse                                                                                                    |               |
| Done                                             |                                                                                                    | 🔰 Internet    |

4) Click **Browse** under the **Firmware Upgrade** section. Locate and select a firmware file and click **Upload**.

Q: What is the default IP address, Username and Password for my TEW-611BRP?

The default IP address is <u>http://192.168.0.1</u>. The default username is admin and the password is blank.

Q: How do I change the IP address of my TEW-611BRP?

 Open your web browser and type the IP address of the TEW-611BRP in the address bar. The default IP address is 192.168.0.1. At the login, enter your username (admin) and leave the password field blank. There is no default password.

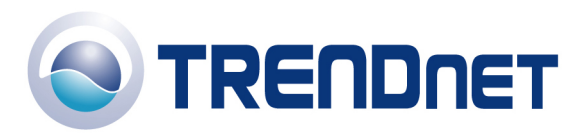

- 2) Click **Basic** at the top of the page
- 3) Click LAN on the left hand side.

| 🕘 TRENDware Wireless MIMO Router : Basic /        | LAN - Microsoft Internet Explor                                                                                                    | er                                                                                              |                                                                        |                                                                           | _ 7 🗙      |  |  |
|---------------------------------------------------|----------------------------------------------------------------------------------------------------|-------------------------------------------------------------------------------------------------|------------------------------------------------------------------------|---------------------------------------------------------------------------|------------|--|--|
| Elle Edit View Favorites Iools Help               |                                                                                                    |                                                                                                 |                                                                        |                                                                           |            |  |  |
| 🚱 Back 🝷 🐑 💌 😰 🏠 🔎 Sear                           | 🎯 Back 🔹 💮 🔹 😰 🏠 🔎 Search 🤺 Favorites 🤣 🎯 + 🌺 🔯 👻 🛄 🐂 🔭 Links 🗃 Help Desk 🗃 HowardForums 🗃 Wells Fargo 🐡                                                      |                                                                                                 |                                                                        |                                                                           |            |  |  |
| Address 🚳 http://192.168.0.1/Basic_LAN.html       |                                                                                                    |                                                                                                 |                                                                        |                                                                           | 💌 🄁 Go     |  |  |
| Google -                                          | 🔹 🚿 PageRank 🔤 No popups                                                                                                    | 🏘 Check 🝷 🔍                                                                                     | AutoLink 🔻 🗐 Aut                                                       | oFill 🛃 Options 🏼 🖉                                                       |            |  |  |
| TRENDware, USA<br>What's Next in Network          | prking 10                                                                                                    | 8Mbps 802                                                                                       | .11g Wirele                                                            | MIMO<br>TECHNOLOGY 1089<br>SSS MIMO Router<br>TEW-611BRP                  |            |  |  |
| BASIC                                             | ADVANCED T                                                                                                    | OOLS                                                                                            | STATUS                                                                 | HELP                                                                      |            |  |  |
| BASIC<br>WIZARD<br>WAN<br>LAN<br>DHCP<br>WIRELESS | LAN Network Settings Use this section to configure the init here is the IP Address that you use Address here, you may need to adju Save Settings LAN SETTINGS | rnal network settings<br>to access the Web-bas<br>st your PC's network s<br>Don't Save Settings | of your router. The IP<br>ed management inter<br>ettings to access the | Address that is configured<br>ace. If you change the IP<br>network again. |            |  |  |
|                                                   | IP Address :<br>Default Subnet Mask :<br>RIP SETTINGS<br>RIP Announcement :<br>Router Metric :                                                                | 192.168.0.1<br>255.255.255.0<br>✓<br>1                                                          |                                                                        |                                                                           |            |  |  |
| 🕙 Done                                            |                                                                                                    |                                                                                                 |                                                                        |                                                                           | 🥝 Internet |  |  |

4) Enter the new IP address into the IP Address field under the LAN Settings section.

Q: How do I configure the router through the web-based configuration?

Open your web browser and type the IP address of the TEW-611BRP in the address bar. The default IP address is 192.168.0.1. At the login, enter your username (admin) and leave the password field blank. There is no default password.

Q: How do I enable encryption on my router?

- Open your web browser and type the IP address of the TEW-611BRP in the address bar. The default IP address is 192.168.0.1. At the login, enter your username (admin) and leave the password field blank. There is no default password
- 2) Click **Basic** at the top of the page.
- 3) Click Wireless on the left hand side.

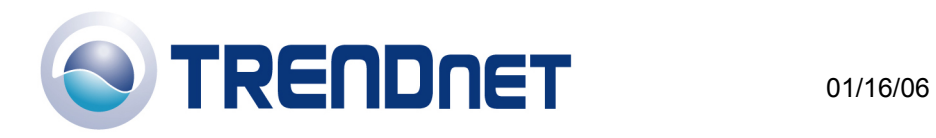

| 街 TRENDware Wireless MIMO Router : Basic / Wireless - Microsoft Internet Explorer 📃 🖻 🔀 |                                                                                                    |                                                                                                    |                                                                                                    |                                                                                                    |                 |  |
|-----------------------------------------------------------------------------------------|----------------------------------------------------------------------------------------------------|----------------------------------------------------------------------------------------------------|----------------------------------------------------------------------------------------------------|----------------------------------------------------------------------------------------------------|-----------------|--|
| Ele Edit View Favorites Iools Help                                                      |                                                                                                    |                                                                                                    |                                                                                                    |                                                                                                    |                 |  |
| Ġ Back 🝷 🕥 🗧 📓 🚮 🔎 Sear                                                                 | ch 🤺 Favorites 🥝                                                                                                    | • 🖸 🍓 •                                                                                                    | Links                                                                                                    | 🗃 Help Desk 🥑 HowardForums                                                                                                    | » 🍯 Wells Fargo |  |
| Address 🚳 http://192.168.0.1/Basic_Wireless.html                                        |                                                                                                    |                                                                                                    |                                                                                                    |                                                                                                    | 💌 🄁 Go          |  |
| Google -                                                                                | 🔹 🚿 PageRank 👰 No                                                                                                    | popups 🏻 🍄 Check                                                                                                    | 🔹 💐 AutoLink 🔹 🗐 Au                                                                                                    | itoFill 🛃 Options 🏼 🖉                                                                                                    |                 |  |
| TRENDware, USA<br>What's Next in Network                                                | orking                                                                                                    | 108Mbps                                                                                                    | 802.11g Wirel                                                                                                    | ESS MIMO Router<br>TEW-611BRP                                                                                                    |                 |  |
| BASIC                                                                                   | ADVANCED                                                                                                    | TOOLS                                                                                                    | STATUS                                                                                                    | HELP                                                                                                    |                 |  |
| BASIC<br>WIZARD<br>WAN<br>LAN<br>DHCP<br>WIRELESS                                       | WIRELESS<br>Wireless Network Settin<br>Use this section to configur<br>changes made on this section<br>To protect your privacy you<br>security modes including: W<br>standard. WPA provides a<br>The WPA-Enterprise option<br>Save Settings<br>WIRELESS RADIO S<br>Wireless | ngs<br>e the wireless settings f<br>on may also need to be<br>j can configure wireless<br>(FP, WPA-Persona), and<br>higher level of security,<br>requires an external RA<br>Don't Save S<br>STATUS<br>Radio : ON | or your TRENDware Wireless<br>duplicated on your Wireless (<br>security features. This devic<br>WPA-Enterprise. WEP is the<br>WPA-Personal does not requ<br>DIUS server.<br>ettings | MIMO Router. Please note that<br>Lient.<br>e supports three wireless<br>original wireless encryption<br>ire an authentication server. |                 |  |
|                                                                                         | BASIC WIRELESS S                                                                                                    | ETTINGS<br>Name: superG                                                                                                    | (Also called the :                                                                                                    | SSID)                                                                                                    |                 |  |
| E Done                                                                                  |                                                                                                    |                                                                                                    |                                                                                                    |                                                                                                    | 🥝 Internet      |  |

4) Click **WEP**,

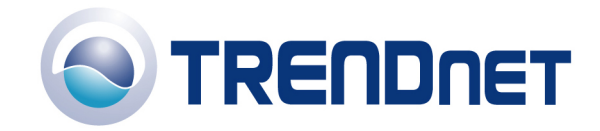

| 🐔 TRENDware Wireless MIMO Router : Basic         | / Wireless - Microsoft Internet Explorer                                                                                                    | _ 7 🔀            |
|--------------------------------------------------|----------------------------------------------------------------------------------------------------|------------------|
| Eile Edit View Favorites Tools Help              |                                                                                                    |                  |
| 🚱 Back 👻 🕥 - 💌 🖻 🚮 🔎 Se                          | earch 🤺 Favorites 🤣 🔗 - 🌺 🔯 - 🦲 Ħ 🎽 Links 🗃 Help Desk 💰 HowardForur                                                                                                    | ns   Wells Fargo |
| Address 🚳 http://192.168.0.1/Basic_Wireless.html |                                                                                                    | 🕶 🔁 Go           |
| Google -                                         | ch 🔹 🛷 PageRank 💁 No popups 🛛 🏘 Check 🔹 🌂 AutoLink 🔹 🗐 AutoFill 🍓 Options 🖉                                                                                                    |                  |
|                                                  | WIRELESS SECURITY MODE         Security Mode :       None • WEP • WPA-Personal • WPA-Enterprise         WEP         WEP         WEP is the wireless encryption standard. To use it you must enter the same key(s) into the router and the wireless stations. For 64 bit keys you must enter 10 hex digits into each key box. For 128 bit keys you must enter 26 hex digits into each key box. For 128 bit keys you must enter 26 hex digits into each key box. For 128 bit keys you must enter 26 hex digits into each key box. A hex digit is either a number from 0 to 9 or a letter from A to F. For the most secure use of WEP set the authentication type to "Shared Key" when WEP is enabled.         You may also enter any text string into a WEP key box, in which case it will be converted into a hexadecimal key using the ASCII values of the characters. A maximum of 5 text characters can be entered for 64 bit keys, and a maximum of 13 characters for 128 bit keys.         WEP Key Length:       64 bit (10 hex digits) (length applies to all keys)         WEP Key 1:       •••••••••••••••••••••••••••••••••••• |                  |
|                                                  | Copyright (5) 2004-2005 TRENDware International Inc.                                                                                                    |                  |
| 🙆 Done                                           |                                                                                                    | 🥑 Internet       |

5) Enter in the desired encryption values.

Q: Where can I find the MAC address of my TEW-611BRP?

The MAC Address is located on the bottom of the TEW-611BRP. Alternatively you can check by doing the following.

- Open your web browser and type the IP address of the TEW-611BRP in the address bar. The default IP address is 192.168.0.1. At the login, enter your username (admin) and leave the password field blank. There is no default password
- 2) Then click Status

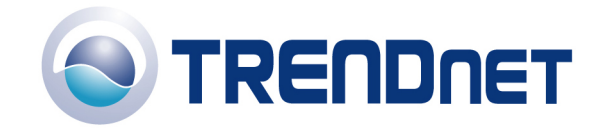

| TRENDware Wireless MIMO Router : Status / Device Info - Microsoft Internet   | rt Explorer 🗧 🖻 🔀                                            |
|------------------------------------------------------------------------------|--------------------------------------------------------------|
| <u>Eile E</u> dit <u>V</u> iew F <u>a</u> vorites <u>T</u> ools <u>H</u> elp | N                                                            |
| 🌀 Back 🔹 🕥 - 🖹 🗟 🏠 🔎 Search 🤺 Favorites 🧭 🔗 -                                | 🖕 💽 🔹 📴 🐂 🔭 Links 🗃 Help Desk 💰 HowardForums 👸 Wells Fargo 🐡 |
| Address 🛃 http://192.168.0.1/Status_Device_Info.html                         | 💌 ラ Go                                                       |
| Google - C Search - 🚿 PageRank 👰 No popups                                   | 🍄 Check 🔹 🜂 AutoLink 🔹 🗐 AutoFill 🌄 Options 🖉                |
| WAN<br>Connection Type :                                                     | DHCP Client Disconnected                                     |
| Connection Up Time :                                                         | N/A                                                          |
|                                                                              | DHCP Renew DHCP Release                                      |
| MAC Address :                                                                | 00:14:D1:C0:00:01                                            |
| IP Address :                                                                 | 0.0.0.0                                                      |
| Subnet Mask :                                                                | 0.0.0.0                                                      |
| Default Gateway :                                                            | 0.0.0                                                        |
| Primary DNS Server :                                                         | 0.0.0                                                        |
| Secondary DNS Server :<br>Bigpond Server :                                   | Disabled                                                     |
|                                                                              |                                                              |
| LAN                                                                          |                                                              |
| MAC Address :                                                                | 00:14:D1:C0:00:01                                            |
| IP Address :                                                                 | 192.168.0.1                                                  |
| Subnet Mask :                                                                | 255.255.255.0                                                |
| DHCP Server :                                                                | Enabled                                                      |
|                                                                              |                                                              |
| WIRELESS LAN                                                                 |                                                              |
| Wireless Radio :                                                             | On                                                           |
| MAC Address :                                                                | 00:14:D1:C0:00:01                                            |
| Network Name (55ID) :                                                        | superG                                                       |
| Channel :                                                                    | 6                                                            |
| Turbo Mode :                                                                 | Enabled                                                      |
| Security Type :                                                              | None                                                         |
| Cone Cone Cone Cone Cone Cone Cone Cone                                      | 🌍 Internet                                                   |

Q: How do I forward ports in my router?

## Well Known Ports

- Open your web browser and type the IP address of the TEW-611BRP in the address bar. The default IP address is 192.168.0.1. At the login, enter your username (admin) and leave the password field blank. There is no default password
- 2) Click on "Cancel" if the Setup Wizard comes up.
- 3) Click **Advanced** at the top of the page.
- 4) Click Virtual Server on the left hand side.

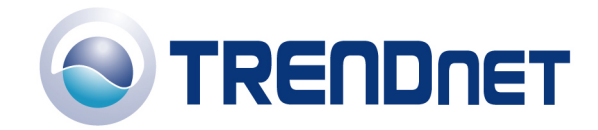

| 🕙 TRENDware Wireless MIMO Router : Advance                                                                                                    | ed / Virtual Server - Microsoft                                                                                                    | Internet Explorer                                                                                                    |                                                                                                   | _ 2 ×                                                                                                    |
|----------------------------------------------------------------------------------------------------|----------------------------------------------------------------------------------------------------|----------------------------------------------------------------------------------------------------|---------------------------------------------------------------------------------------------------|----------------------------------------------------------------------------------------------------|
| Eile Edit View Favorites Tools Help                                                                                                    |                                                                                                    |                                                                                                    |                                                                                                   | A 1997 - 1997 - 1997 - 1997 - 1997 - 1997 - 1997 - 1997 - 1997 - 1997 - 1997 - 1997 - 1997 - 1997 - 1997 - 1997 |
| 🌍 Back 🝷 🕥 👻 📓 🏠 🔎 Sea                                                                                                    | rch 🤺 Favorites 🕢 🔗 -                                                                                                    | 🎍 🖸 • 🗔 📕                                                                                                    | » Links 💩 Help Desk 🧃                                                                             | ) HowardForums                                                                                                  |
| Address 🙆 http://192.168.0.1/Advanced_Virtual_Serve                                                                                                    | r.html                                                                                                    |                                                                                                    |                                                                                                   | 💌 🄁 Go                                                                                                    |
| Google - C Search                                                                                                    | n 🔻 🚿 PageRank 👰 No popups                                                                                                    | Ally Check 🝷 💐 AutoLini                                                                                                    | k 🔹 🦷 AutoFill 🛛 💀 Options                                                                        | Ø                                                                                                    |
| TRENDur<br>TRENDware, USA<br>What's Next in Netw                                                                                                    | orking 10                                                                                                    | BMbps 802.11g                                                                                                    | WINDO<br>TECHNOLOGY<br>UNNO LAW<br>Wireless MIMO<br>TEW                                           | D C C C C C C C C C C C C C C C C C C C                                                                         |
| BASIC                                                                                                    | ADVANCED T                                                                                                    | OOLS STA                                                                                                    | TUS HELP                                                                                          |                                                                                                    |
| ADVANCED<br>VIRTUAL SERVER<br>SPECIAL APPLICATIONS<br>GAMING<br>TRAFFIC SHAPING<br>ROUTING<br>ACCESS CONTROL<br>WEB FILTER<br>MAC ADDRESS FILTER<br>FIREWALL<br>INBOUND FILTER<br>ADVANCED WIRELESS<br>SCHEDULES | VIRTUAL SERVER The Virtual Server option allows you LAN IP Address and Private LAN port or Web Servers. Save Settings ADD VIRTUAL SERVER Enable : Name : IP Address : Protocol : Private Port : Public Port : Inbound Filter : Schedule : | to define a single public port or<br>if required. This feature is use<br>Don't Save Settings<br>V<br>0.0.0.0<br>TCP W<br>0<br>Allow All W<br>Always W<br>Save Clear | n your router for redirection to a<br>ful for hosting online services su<br>Select Virtual Server | h internal<br>ch as FTP                                                                                         |
| E Done                                                                                                    |                                                                                                    |                                                                                                    |                                                                                                   | Internet                                                                                                    |

- 5) If it is a "well known" port highlight the Service under the Name section.
- 6) Click Enable.
- 7) Type the IP address of the computer that you want the port forwarded to. Or select it from the box.
- 8) Click Save.

## **Custom Ports**

- Open your web browser and type the IP address of the TEW-611BRP in the address bar. The default IP address is 192.168.0.1. At the login, enter your username (admin) and leave the password field blank. There is no default password
- 2) Click on "Cancel" if the Setup Wizard comes up.
- 3) Click **Advanced** at the top of the page.
- 4) Click **Gaming** on the left hand side.

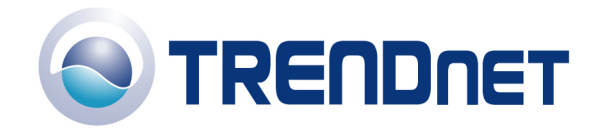

| 🕙 TRENDware Wireless MIMO Router : Advance        | ed / Gaming - Microsoft Interne                                                                                                    | et Explorer                |                      |                                                                        | _ 2 🛛           |  |
|---------------------------------------------------|----------------------------------------------------------------------------------------------------|----------------------------|----------------------|------------------------------------------------------------------------|-----------------|--|
| Ele Edit View Favorites Iools Help                |                                                                                                    |                            |                      |                                                                        |                 |  |
| 🚱 Back 🝷 🕥 👻 📓 🏠 🔎 Sear                           | ch 🤺 Favorites 🕢 🔗 -                                                                                                    | 🍃 🖸 • 🗔 🛔                  | Links                | Help Desk 🧉 HowardForums                                               | » 🛞 Wells Fargo |  |
| Address 🕘 http://192.168.0.1/Advanced_Gaming.html |                                                                                                    |                            |                      |                                                                        | 🕶 🄁 Go          |  |
| Google -                                          | 🔹 🚿 🔤 PageRank 🔤 No popups                                                                                                    | AF Check 🔹 💐 A             | utoLink 💌 🗐 Aut      | oFill 🔩 Options 🌛                                                      |                 |  |
| TRENDware, USA<br>What's Next in Network          | orking 10                                                                                                    | BMbps 802.1                | 11g Wirele           | MIMO<br>TECHNOLOGY 100<br>CTINNO LAKE<br>ESS MIMO Router<br>TEW-611BRP |                 |  |
| BASIC                                             | ADVANCED T                                                                                                    | OOLS S                     | TATUS                | HELP                                                                   |                 |  |
| ADVANCED                                          |                                                                                                    |                            |                      |                                                                        |                 |  |
| VIRTUAL SERVER                                    | GAMING                                                                                                    |                            |                      |                                                                        |                 |  |
| SPECIAL APPLICATIONS                              | The Gaming option is used to open m                                                                                                    | ultiple ports or a range o | f ports in your rout | er and redirect data through                                           | =               |  |
| GAMING                                            | Hose gants to a single PC on your network. This feature allows you to enter ports in various formats including,<br>Port Ranges (100-50), Individual Ports (80, 68, 888), or Mixed (1020-5000, 689). |                            |                      |                                                                        |                 |  |
| TRAFFIC SHAPING                                   |                                                                                                    |                            |                      |                                                                        |                 |  |
| ROUTING                                           | Save Settings                                                                                                    | Don't Save Settings        |                      |                                                                        |                 |  |
| ACCESS CONTROL                                    |                                                                                                    |                            |                      |                                                                        |                 |  |
| WEB FILTER                                        | ADD GAME RULE                                                                                                    |                            |                      |                                                                        |                 |  |
| MAC ADDRESS FILTER                                | Enable :                                                                                                    |                            |                      |                                                                        |                 |  |
| FIREWALL                                          | Endbie .                                                                                                    | Counter Strike             |                      |                                                                        |                 |  |
| INBOUND FILTER                                    | Name :                                                                                                    | << Select Game             |                      | ~                                                                      |                 |  |
| ADVANCED WIRELESS                                 | TD Address .                                                                                                    | 192.168.0.166              |                      |                                                                        |                 |  |
| SCHEDULES                                         | IP Address :                                                                                                    | << 192.168.0.166 (0        | iabrielV)            | ▼                                                                      |                 |  |
|                                                   | TCP Ports to Open :                                                                                                    | 27030-27039                |                      |                                                                        |                 |  |
|                                                   | UDP Ports to Open :                                                                                                    | 1200,27000-27015           |                      |                                                                        |                 |  |
|                                                   | Inbound Filter :                                                                                                    | Allow All                  |                      |                                                                        |                 |  |
|                                                   | Schedule :                                                                                                    | Always 💌                   |                      |                                                                        |                 |  |
| Done                                              | 1                                                                                                    | Sáve Élear                 |                      |                                                                        | 🔮 Internet      |  |

Note: The Gaming option is used to open multiple ports or a range of ports in your router and redirect data through those ports to a single PC on your network. This feature allows you to enter ports in various formats including, Port Ranges (100-50), Individual Ports (80, 68, 888), or Mixed (1020-5000, 689).

- 5) For Custom ports click Enable.
- 6) Type the name of the application.
- 7) Choose the protocol(s).
- 8) Enter in the port; public and private should be the same.
- 9) Click "Save".